## Replace a Unit at No Fee on a Haz Waste Transporter License External Procedure

## **Overview**

Once you have an active transporter license you will have the option to replace an existing unit with a new unit at no cost. You can do this anytime during the active license period.

## **Process**

 Access MoDOT Carrier Express (MCE) through the log in page located at www.modot.org/mce. Enter the user id and password assigned to you by Motor Carrier Services and click log in.

| Sign in to be                                                  | gin using MoDOT Carrier Express.                                                                                                    |
|----------------------------------------------------------------|----------------------------------------------------------------------------------------------------|
| User ID:                                                       |                                                                                                    |
| Password:                                                      |                                                                                                    |
|                                                                | Log In                                                                                                    |
| The credenti<br>Express (IRF<br>unavailable o<br>until 3:00 an | alling modules of MoDOT Carrier<br>>, IFTA, Trip Permits, OPA) will be<br>on Friday, June 16, 2023 from 2:00 an<br>n CDT for system updates. |

Welcome to MoDOT Carrier Express

- Click here for information to resolve User ID and Password issues.
- NEW CUSTOMERS: Please vist www.modot.org/starting-new-account and email completed form(s) to contactMCS@modot.mo.gov.
- MCS accepts eChecks, debit and credit card payments. Convenience fees apply. Visit www.modot.org/mcs for details.
- MoDOT takes seriously its responsibility to keep motor carriers' information private. We can discuss accounts only with those on record as official contacts, appointed by the companies we serve.

**Note:** Only one username and password is issued per company. If you have to reset a password, make sure no one else in the company is using the login before resetting it.

Once logged in, your account name, customer id, and USDOT number will be displayed at the top of the page.

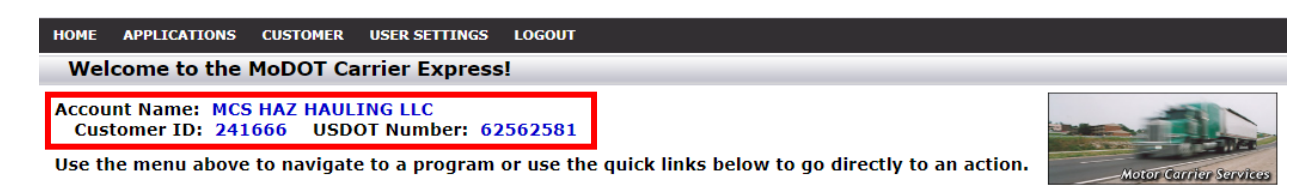

## 2. Click applications and select HW/WT.

| номе   | APPLICATIONS CUSTOME | R ISER SETTINGS LOGOUT                                                 |
|--------|----------------------|------------------------------------------------------------------------|
| We     | os/ow                | ier Express!                                                           |
| Αссοι  | нw/wт                | IG LLC                                                                 |
| Cus    | CREDENTIALING        | Number: 62562581                                                       |
| Use ti | UCR NRS              | to a program or use the quick links below to go directly to an action. |
|        | E-PAYMENT HISTORY    | n                                                                      |

3. Now that you have made it to the hazardous waste system, you are ready to begin your supplement. Click supplement.

| номе | APPLIC    | ATIONS     | CUSTOMER    | USER SETTINGS | LOGOUT               |     |                            |          |            |          |                             |
|------|-----------|------------|-------------|---------------|----------------------|-----|----------------------------|----------|------------|----------|-----------------------------|
| Work | List      |            | Renewal     | Supplement    | Payment <del>-</del> |     | Reports <del>-</del>       |          |            |          |                             |
| Wo   | rkList    | Results    |             |               |                      |     |                            |          |            |          |                             |
| Sho  | w 10 v    | entries    | 5           |               |                      |     |                            |          | Search:    |          |                             |
| s    | tatus     | •          | Status Date |               | Туре 🍦               | DOT | Customer Name              | Sup Туре | App/Sup No | ÷        | $\stackrel{\wedge}{\nabla}$ |
|      |           |            |             |               |                      | N   | lo data available in table |          |            |          |                             |
| Sho  | wing 0 to | o 0 of 0 e | ntries      |               |                      |     |                            |          |            | Previous | Next                        |

4. Locate the license you wish to process a supplement for, click the license number.

| не | ME APPLICATIONS | CUSTOMER       | USER SETTINGS | LOGOUT               |                             |                    |        |
|----|-----------------|----------------|---------------|----------------------|-----------------------------|--------------------|--------|
| V  | /ork List New   | - Renewal      | Supplement    | Payment <del>-</del> | Search Reports <del>-</del> |                    |        |
|    | License Supple  | ement<br>G_LLC |               |                      |                             |                    |        |
|    | License Number  |                |               | License Type         |                             | License Expiration | Status |
|    | 23G14001000     |                |               | Haz Waste            |                             | 7/14/2024          | ISSUED |

Clicking on the license number will create a supplement application.

| Requesting a 3   | 30 day temporary              | y license – \$50. |      |          |  |  |
|------------------|-------------------------------|-------------------|------|----------|--|--|
| dding power      | units transporting            | g hazardous wa    | aste |          |  |  |
| Replacing a po   | wer unit at no fe             | e                 |      |          |  |  |
|                  |                               |                   |      |          |  |  |
| plete listing o  | f Vehicle(s) adde             | ed or replaced    |      |          |  |  |
| nplete listing o | f Vehicle(s) adde<br>Replaces | ed or replaced    |      | ba serie |  |  |

| License #            | USDOT #       |               |       |   |       |
|----------------------|---------------|---------------|-------|---|-------|
| 23G14001000          | 62562581      |               |       |   |       |
| lame                 |               | Address       |       |   |       |
| MCS HAZ HAULING LLC  |               | 830 MODOT DR  |       |   |       |
| DBA                  |               | City          | State |   | Zip   |
|                      |               | JEFFERSON CTY | MO    | ~ | 65109 |
|                      |               | Phone #       |       |   |       |
|                      |               | 8868316277    |       |   |       |
| icense Delivery Type | Email         |               |       |   |       |
| Email                | MCSHAZHAULING | @MODOT.MO.GOV |       |   |       |

5. Select replacing a power unit at no fee. You will need to know the unit number of the units you are replacing.

| License Informatio                                                                                                    | n                 |               |       |      |     |  |         |       |      |        |
|----------------------------------------------------------------------------------------------------|-------------------|---------------|-------|------|-----|--|---------|-------|------|--------|
| <ul> <li>Requesting a 30 day temporary license – \$50.00 per unit. Starting date</li> <li>Adding power units transporting hazardous waste</li> <li>Replacing a power unit at no fee</li> </ul> |                   |               |       |      |     |  |         |       |      |        |
| Complete listing o                                                                                                    | f Vehicle(s) adde | d or replaced |       |      |     |  |         |       |      |        |
| Unit #                                                                                                    | Replaces<br>Unit  | Make          | Model | Year | VIN |  | License | Plate | GVWR | Weight |
| Add Row                                                                                                    |                   |               |       |      |     |  |         |       |      |        |

6. Click add row and enter the new unit's information. Your current unit numbers will display under replaces unit, select accordingly. When done, click submit.

| Make             | FREIGHTLINER      |   |  |
|------------------|-------------------|---|--|
| Model            | BOX TRUCK         |   |  |
| Year             | 2020              |   |  |
| VIN              | 1FUY43KFEL6930012 |   |  |
| License          | MO                | ~ |  |
| Plate            | 1M67J8            |   |  |
| Unit #           | 2                 |   |  |
| Replaces<br>Unit |                   | ~ |  |
|                  | 1                 |   |  |
| OVWR             | 16000             |   |  |
| Weight           | 36000             | ~ |  |
|                  |                   |   |  |

7. Once you are ready to submit your request, click submit to MCS.

| HW Supplement                                                             | Status       | OPEN       | Supp No: 1004042  |         |        |       |        |   |  |  |  |
|---------------------------------------------------------------------------|--------------|------------|-------------------|---------|--------|-------|--------|---|--|--|--|
| General Fee                                                               | _            |            |                   |         |        |       |        |   |  |  |  |
| Save View Fees Submit to MCS                                              | 5            |            |                   |         |        |       |        |   |  |  |  |
| License Information                                                       |              |            |                   |         |        |       |        |   |  |  |  |
| O Requesting a 30 day temporary license – \$50.00 per unit. Starting date |              |            |                   |         |        |       |        |   |  |  |  |
| <ul> <li>Adding power units transporting haz</li> </ul>                   | ardous waste | •          |                   |         |        |       |        |   |  |  |  |
| Replacing a power unit at no fee                                          |              |            |                   |         |        |       |        |   |  |  |  |
|                                                                           |              |            |                   |         |        |       |        |   |  |  |  |
| Complete listing of vehicle(s) added or                                   | replaced     |            |                   |         |        |       |        |   |  |  |  |
| Replaces<br>Unit # Unit                                                   | Make         | Model Year | VIN               | License | Plate  | GVWR  | Weight |   |  |  |  |
| ☑ 2 1 F                                                                   | REIGHT       | BOX 2020   | 1FUY43KFEL6930012 | MO      | 1M67J8 | 16000 | 36000  | * |  |  |  |
|                                                                           |              | TRUCK      |                   |         |        |       |        | - |  |  |  |
|                                                                           |              |            |                   |         |        |       |        |   |  |  |  |
| Add Row                                                                   |              |            |                   |         |        |       |        |   |  |  |  |

8. You will see a popup, confirm by clicking submit.

| Submit                                            |        | ×      |
|---------------------------------------------------|--------|--------|
| Submit this supplement to MCS by clicking Submit. |        |        |
|                                                   | Submit | Cancel |

Your application has been sent to MCS for review and will show up in your worklist results.

| HOME APPLICATIONS      | CUSTOMER USER SETTI      | IGS LOGOUT  |                        |                      |            |           |          |      |         |
|------------------------|--------------------------|-------------|------------------------|----------------------|------------|-----------|----------|------|---------|
| Work List New-         | Renewal Suppler          | nent Paymei | nt <del>-</del> Search | Reports <del>-</del> |            |           |          |      |         |
| WorkList Results       |                          |             |                        |                      |            |           |          |      |         |
| Your application ha    | s been successfully subn | itted.      |                        |                      |            |           |          |      |         |
| Show 10 🗸 entries      | 5                        |             |                        |                      |            | Search:   |          |      |         |
| Status 🗸               | Status Date              | Туре 🍦      | ООТ ∲                  | Customer Name        | 🔷 Sup Type | App/Sup N | lo 🍦     |      | .≜<br>∀ |
| SUBMITTED              | 7/7/2023                 | HW          | 62562581               | MCS HAZ HAULING LLC  | New        | 1005855   |          | Open |         |
| Showing 1 to 1 of 1 er | ntries                   |             |                        |                      |            |           | Previous | 1    | Next    |